## McGraw-Hill ConnectED App

The program will be available on the metro start and the desktop. After it is opened it will be available on the classic start as well.

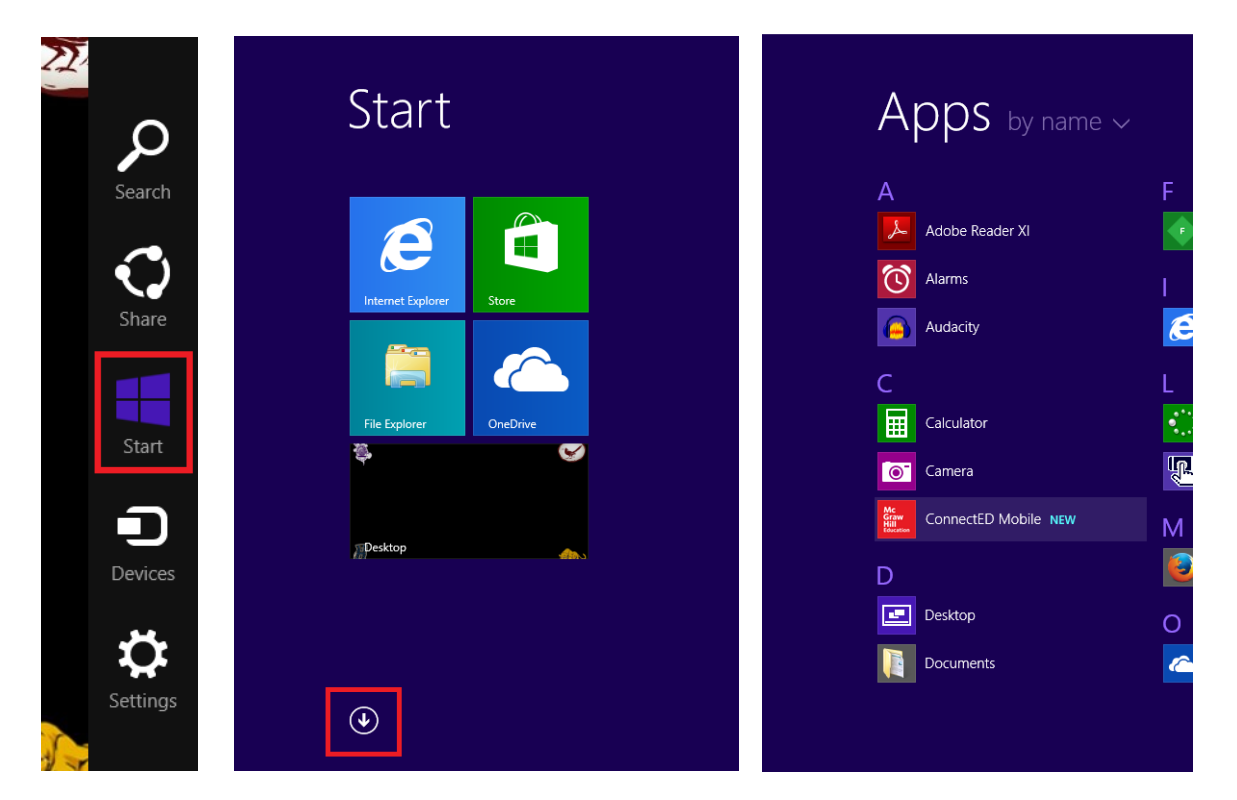

## METRO START MENU

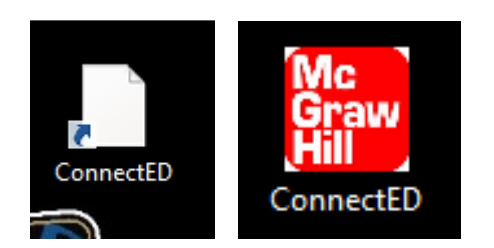

## DESKTOP ICONS

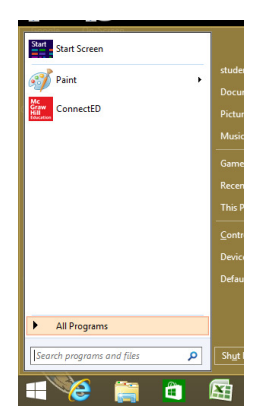

Initially you will need to log in. This is the same log in information needed to gain access to the McGraw-Hill ConnectED site.

| Welcome to |  |
|------------|--|
| Username   |  |
| Password   |  |
| Sign In    |  |
|            |  |
|            |  |
|            |  |

After logging in you will be at the Home page. Here you can access your text books (once downloaded), *Resources* from those textbooks, your Assignments (*To-Do List*)

| Isaac's Boo | ok Bag         |           | То | -Do List |
|-------------|----------------|-----------|----|----------|
|             | Algebra 1 CCSS | Resources | 5  |          |
|             |                |           |    |          |
| 78.8 MB     |                |           |    |          |
| Day         | nland aBaak    |           |    |          |
|             |                |           |    |          |

Once you click *Download eBook*. The book will give you a side menu listing of how much is remaining, this information will also appear on the book itself.

| Isaac's Bo | ook Bag                |    |   |      | € Dowr | nloads                                           |  |
|------------|------------------------|----|---|------|--------|--------------------------------------------------|--|
|            | Algebra 1 CCSS         |    | Î | Reso | V Dowr | Algebra 1 Common Core<br>State Standards Edition |  |
| 78.8 MB    |                        |    |   |      |        |                                                  |  |
| Downlo     | ading - 3 MB / 78.8 MB |    |   |      |        |                                                  |  |
|            | Classes Bislams @ 202  | 10 |   |      |        |                                                  |  |

Once Downloaded the book will have the option to Open eBook.

| 78.8 MB | Algebra 1 CCSS |
|---------|----------------|
|         | Open eBook     |

This will open the book allowing a two page view.

| Common Core State                                                                                                    | Standards                                                                                                    | Preparing for Algebra                                                                                                    |
|----------------------------------------------------------------------------------------------------|----------------------------------------------------------------------------------------------------|----------------------------------------------------------------------------------------------------|
| th American students fully prepared for the future, our<br>communities will be best positioned to compete successful<br>in the global economy. — Common Care State Standards Initiati                                                                                                    | tily<br>ve                                                                                                    | Get Started on Chapter 0                                                                                                    |
| What is the goal of the Common Core<br>State Standards?<br>The invision of the Common Core State Standards is to previou a consisten-<br>of what go are expected to know, the tabets and previous the tabe-<br>you. The abandards are disigned to be rebust and relevant to fer real work<br>isoverbage and skills records for success in college and careers.<br>Who wrote the standards?<br>The National Scoremon Association Center for Best Practices<br>and the Council of Child State Station Officient worked with The State<br>Constructions of Child State Station Officient worked with The State | t clear understanding<br>rede to do to help<br>reflecting the<br>e the major points of the standards?<br>and seek to develop both mathematical<br>direct and boeffed both mathematical<br>direct and and the standards for                        | Pretest P3 O-1 Plan for Problem Solving P5 O-2 Real Numbers P7 O-3 Operations with Integers P1 O-4 Adding and Subtracting Rational Numbers P13 O-5 Multiplying and Dividing Rational Numbers P17 O                                                                                                    |
| educators, contret expents, resolucitors, national or you will up<br>organizations, and community groups. Control of<br>do at eac<br>How do 1 decode the standards?<br>This diagram provides darity for decoding the standard identifiers.                                                                                                    | evelop in youred. The Standards for Afabinetistical<br>effective vehi syst studio understand and be able to<br>hiereri in your study of mathematics.<br>Domain Names Abbreviations<br>The Real Munice System RN                                   | 0-7     Perimeter     P23       0-8     Area     P26       0-9     Volume     P29       0-10     Surface Area     P31                                                                                                    |
| A.REI.2                                                                                                    | Quantizes     Q       Series Structure in Expressions     SSE       Affinictio uirit Phytopromala and<br>Rational Econositions     APR       Charting Equations     CED       Reconsitivity Nil Equations and<br>Interpreting Practicions     IFF | 0-11 Simple Probability and Odds                                                                                                    |
| N = Kunder and Quantity<br>A = Agobt<br>F = Functions<br>S = Statistics and Probability<br>X                                                                                                    | Badrig Fanctions BF<br>Loops Dadates, and Exponential<br>Models.<br>Interpreting Categories and<br>December Buts                                                                                                    | ConnectED.mograw-hill.com<br>Vour Digital Math Portal<br>Vour Digital Math Portal<br>Proving Status<br>Proving Status |

Right clicking the book will produce a menu.

| <b>H</b><br>Thumbnails | Common Core State                                                                                                    | Standards                                                                 |                                   |        | Preparing for Al                               | gebra          |                         | Q  |
|------------------------|----------------------------------------------------------------------------------------------------|---------------------------------------------------------------------------|-----------------------------------|--------|------------------------------------------------|----------------|-------------------------|----|
|                        | With American students fully prepared for the future, our<br>communities will be best positioned to compete success<br>in the global economy. — Common Core State Standards Initial | fully<br>tive                                                             |                                   | Get St | Inted on Chapter 0                             | P2 003         | Mathematical<br>Content |    |
|                        | What is the goal of the Common Core                                                                                                    |                                                                           |                                   |        | Pretest                                        | P3             |                         |    |
|                        | What is the goal of the common core                                                                                                    |                                                                           |                                   | 0-1    | Plan for Problem Solving                       | P5             |                         |    |
|                        | State Standards?                                                                                                    | -t                                                                        |                                   |        |                                                |                |                         |    |
|                        | of what you are expected to learn, so teachers and parents know what the                                                                                                    | nt, cléar understanding<br>ey need to do to help                          |                                   | 0-2    | Real Numbers                                   | P7             |                         |    |
|                        | you. The standards are designed to be robust and relevant to the real work<br>knowledge and skills needed for success in college and careers.                                       | d, reflecting the                                                         |                                   | 0-3    | Operations with Integers                       | P11            |                         | ļ  |
|                        |                                                                                                    |                                                                           |                                   | 0-4    | Adding and Subtracting Rational Numbers        | P13            |                         |    |
|                        | Who wrote the standards? What a<br>The National Governors Association Center for Best Practices The star                                                                            | the major points of the standards seek to develop both mathem             | ndards?<br>atical                 | 0-5    | Multiplying and Dividing Rational Numbers      | P17            |                         |    |
|                        | and the Council of Chief State School Officers worked with understa                                                                                                    | anding and procedural skill. The Star                                     | idards for                        | 0-6    | The Percent Proportion                         | P20            |                         |    |
|                        | educators, content experts, researchers, national you will                                                                                                    | develop in yourself. The Standards f                                      | inpertise that<br>or Mathematical |        | The Percent Proportion                         | FAV            |                         |    |
|                        | organizations, and community groups. Content<br>do at ea                                                                                                    | define what you should understand<br>ch level in your study of mathematic | and be able to<br>s.              | 0-7    | Perimeter                                      | P23            |                         |    |
|                        |                                                                                                    |                                                                           | -                                 | 0-8    | Area                                           | P26            |                         |    |
|                        |                                                                                                    |                                                                           |                                   | 0-9    | Volume                                         | P29            |                         |    |
|                        | How do I decode the standards?                                                                                                    | Domain Names                                                              | Abbreviations                     | 0-10   | Surface Area                                   | P31            |                         | I  |
|                        | This diagram provides clarity for decoding the standard identifiers.                                                                                                    | The Real Number System                                                    | RN                                |        |                                                |                |                         |    |
|                        |                                                                                                    | Quantities                                                                | Q                                 | 0-11   | Simple Probability and Odds                    | P33            |                         |    |
|                        |                                                                                                    | Seeing Structure in Expressions                                           | SSE                               | 0-12   | Measures of Center, Variation, and Position    | P37            |                         |    |
|                        | A RFI 2                                                                                                    | Arithmetic with Polynomials and<br>Rational Expressions                   | APR                               |        |                                                | and the second |                         |    |
|                        |                                                                                                    | Creating Equations                                                        | CED                               | 0-13   | Representing Data                              |                |                         |    |
|                        | $\sim 10^{-1}$ $\sim 10^{-1}$                                                                                                    | Reasoning with Equations and<br>Inequalities                              | REI                               | g      | Posttest                                       | P47            |                         |    |
|                        | Concentral Category                                                                                                    | Interpreting Functions                                                    | IF                                | Tr ina |                                                |                |                         |    |
|                        | N = Number and Quantity                                                                                                    | Building Functions                                                        | BF                                | n.conn | ectED.mcgraw-hill.com Your Digital Math Portal |                |                         |    |
|                        | A = Algebra<br>F = Functions Standard                                                                                                    | Linear, Quadratic, and Exponential<br>Models                              | LE                                |        | Manhulana Hullineusi                           | Descent Totay  | Caldablea               |    |
| Diast Viewed           | Highlight Note Pen                                                                                                    |                                                                           |                                   |        |                                                | My Data TOC    | Hor                     | me |

This menu will allow you to see thumbnails of all pages when you click on the *Thumbnail* button.

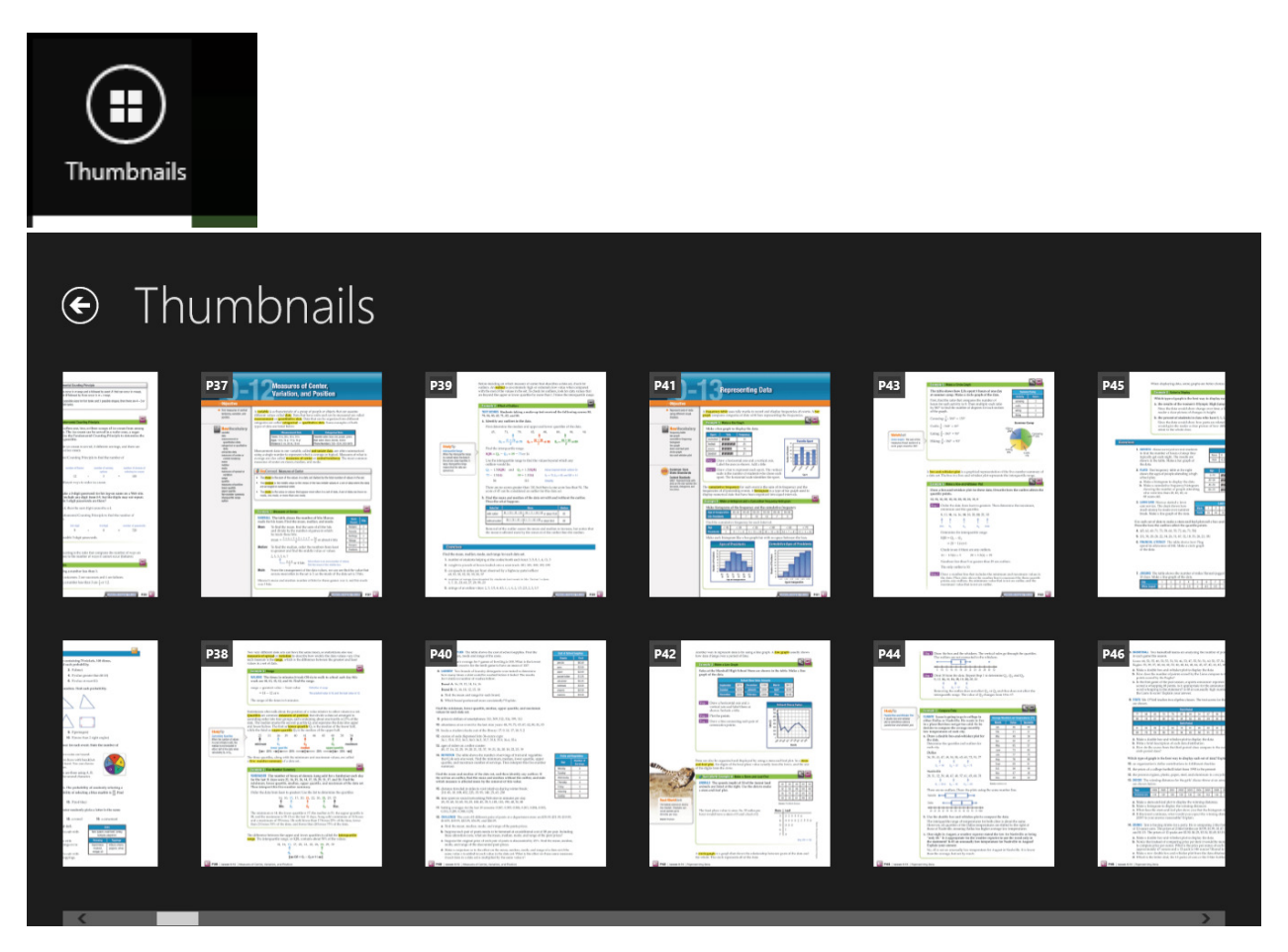

The *slider* lets you move through the book by large sections instead of page by page.

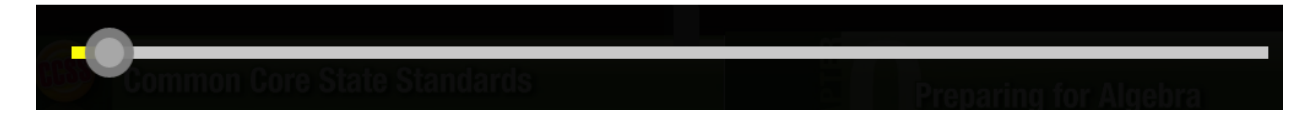

The *search box* searches through the text for entered key words.

|   |       |       | Conn                                                                                                    | nectED |        | _ ;                                                                                                    | ĸ |
|---|-------|-------|----------------------------------------------------------------------------------------------------|--------|--------|----------------------------------------------------------------------------------------------------|---|
| e | 9 Sea | arch  | result for "food"                                                                                              |        |        |                                                                                                    |   |
|   | Ŀ     | esson | 1                                                                                                    |        | Lesson | 13                                                                                                    |   |
|   | 3     |       | PENSES The table Money Spent at the Fair How Spent<br>Amount (\$) rides 6 food 10 games 4 shows how Dylan      |        | 74     | score must he earn on the fifth test so that the mean will be 90? 69. FOOD The table shows the results of a  |   |
|   | Ŀ     | esson | 6                                                                                                    |        | 74     | Its of a survey in which students were asked to choose their favorite food. Make a bar graph of the data.    |   |
|   | 4     | 8     | test, how many does she need to answer correctly? 29.<br>HEALTH The U.S. Food and Drug Administration requires |        | 74     | to choose their favorite food. Make a bar graph of the data. Favorite Foods Food Number of Students pizza 15 |   |
|   | 4     | 8     | correctly? 29. HEALTH The U.S. Food and Drug<br>Administration requires food manufacturers to label            |        | 74     | ose their favorite food. Make a bar graph of the data.<br>Favorite Foods Food Number of Students pizza 15    |   |
|   |       |       |                                                                                                    |        |        | ,<br>,                                                                                                    |   |

The Last Viewed button will move you to the last page you were on.

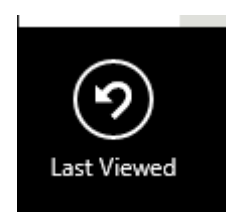

Note

The Highlight button allows you to highlight important text using several colors.

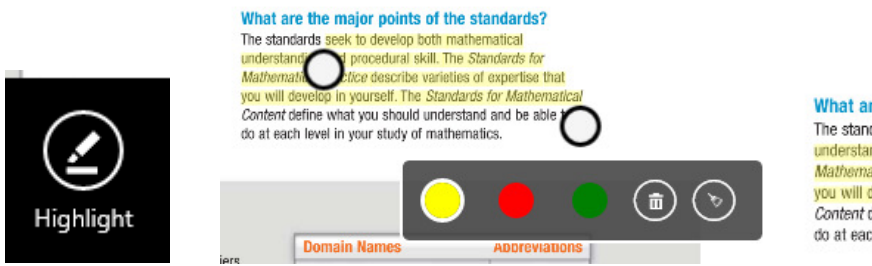

What are the major points of the standards? The standards seek to develop both mathematical understanding and procedural skill. The Standards for Mathematical Practice describe varieties of expertise that you will develop in yourself. The Standards for Mathematical Content define what you should understand and be able to do at each level in your study of mathematics.

The Note button allows you to place notes on the text book pages.

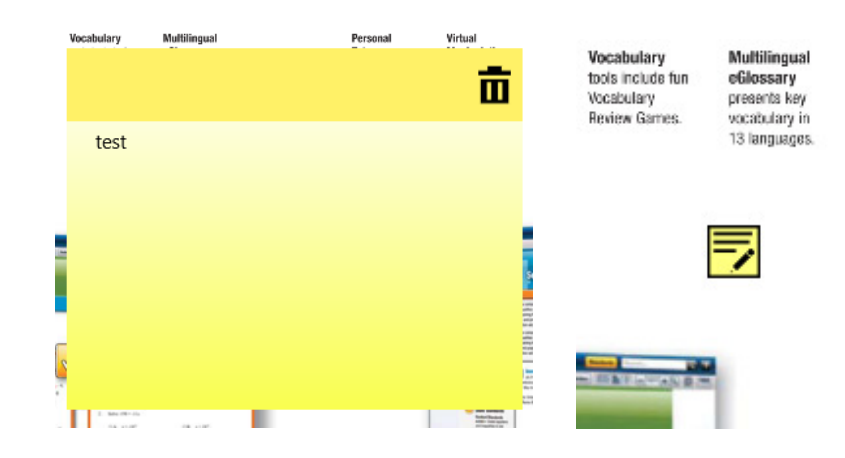

The Pen button allows annotation or drawing on the text pages using several colors.

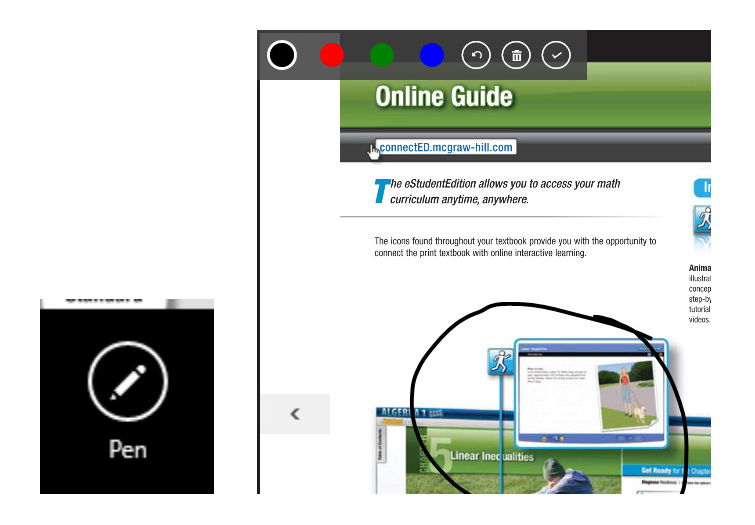

The *My Data* button allows you to see bookmarks and notes you have made (this includes page number and the contents of the notes at a glance).

| My Data   |                     |
|-----------|---------------------|
| Bookmarks |                     |
| ¢         | My Data > Bookmarks |
| Notes     |                     |
| ¢         | My Data > Notes     |
|           | 10 test             |
|           |                     |
|           |                     |

The TOC button takes you to the Table of Contents.

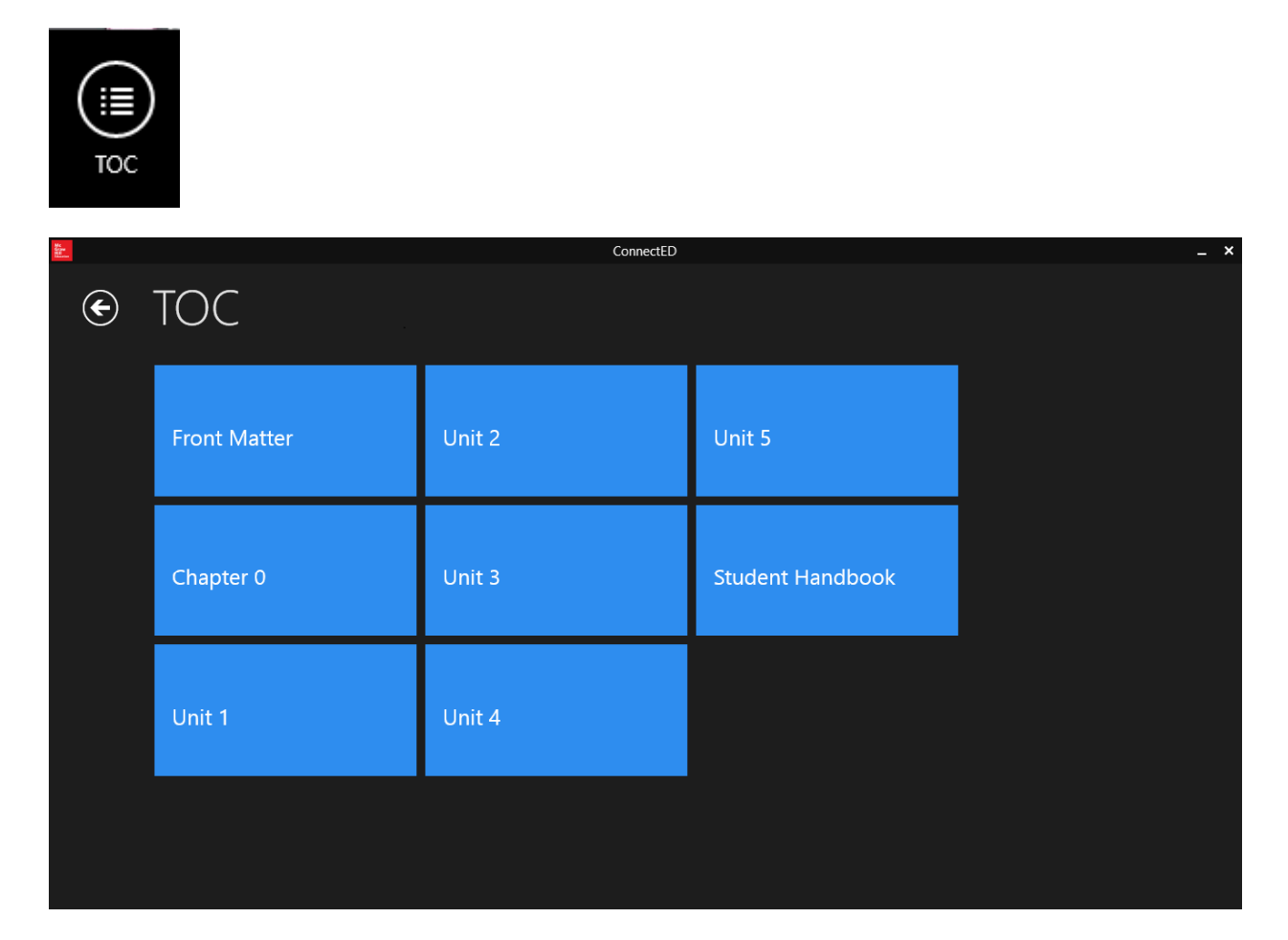

The Home button takes you out of the book back to the initial screen after you logged in.

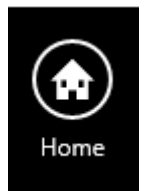

From the main area you can go to the To-Do List

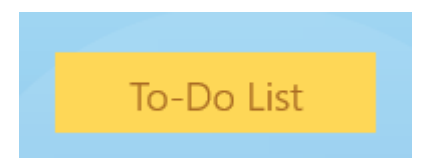

This will let you see and do any assignments you may have assigned to you.

| € Isaac's | To Do List                      |                        |                      |  |
|-----------|---------------------------------|------------------------|----------------------|--|
|           | <b>quiz 1</b><br>Algebra 1 CCSS | Due Date<br>11/05/2014 | Status<br>Incomplete |  |
|           |                                 |                        |                      |  |
|           |                                 |                        |                      |  |
|           |                                 |                        | 6                    |  |

You can see three different periods of time. Current, Past 7 Days and Past 30 Days

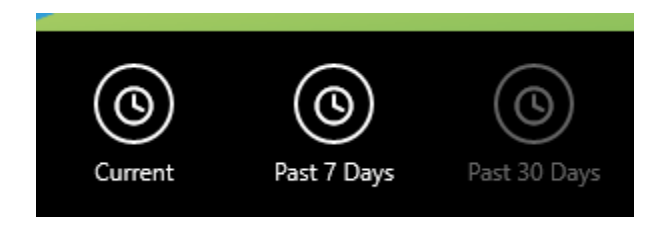

Clicking on an assignment will let you view notes entered for the assignment

| Algebra 1 CCSS<br>complete this quiz |        |
|--------------------------------------|--------|
|                                      | Submit |

In the *Resources* of that assignment you will find any uploaded or assigned documents for you to complete.

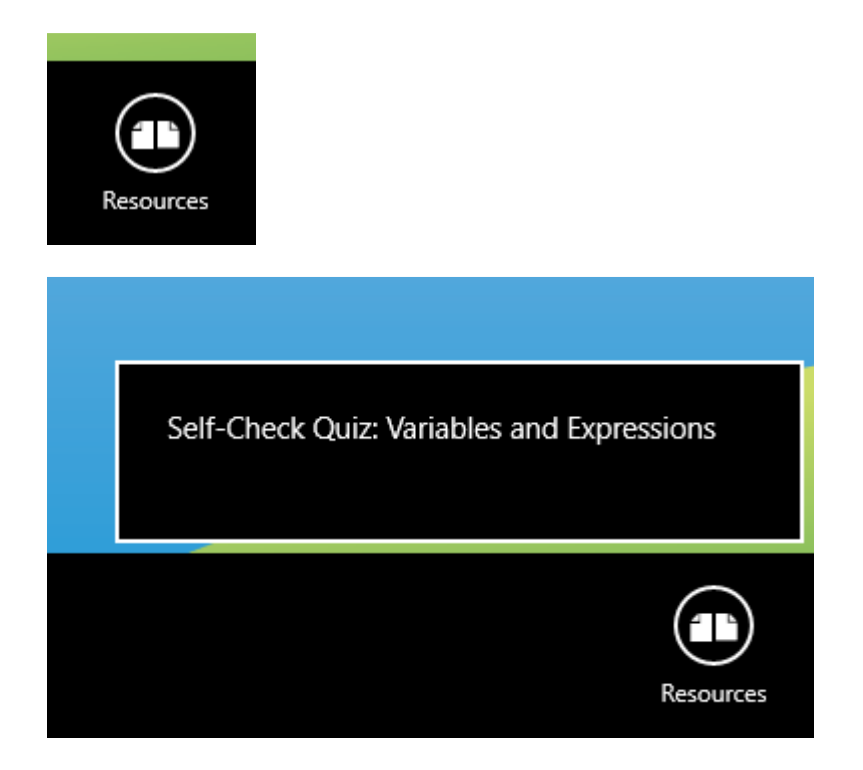

*Resources* will take you to the resource section of the last text book you were in. This section can include overviews, games, movies, quizzes, activities, etc. that are related to the subject material in the book, chapter, or section.

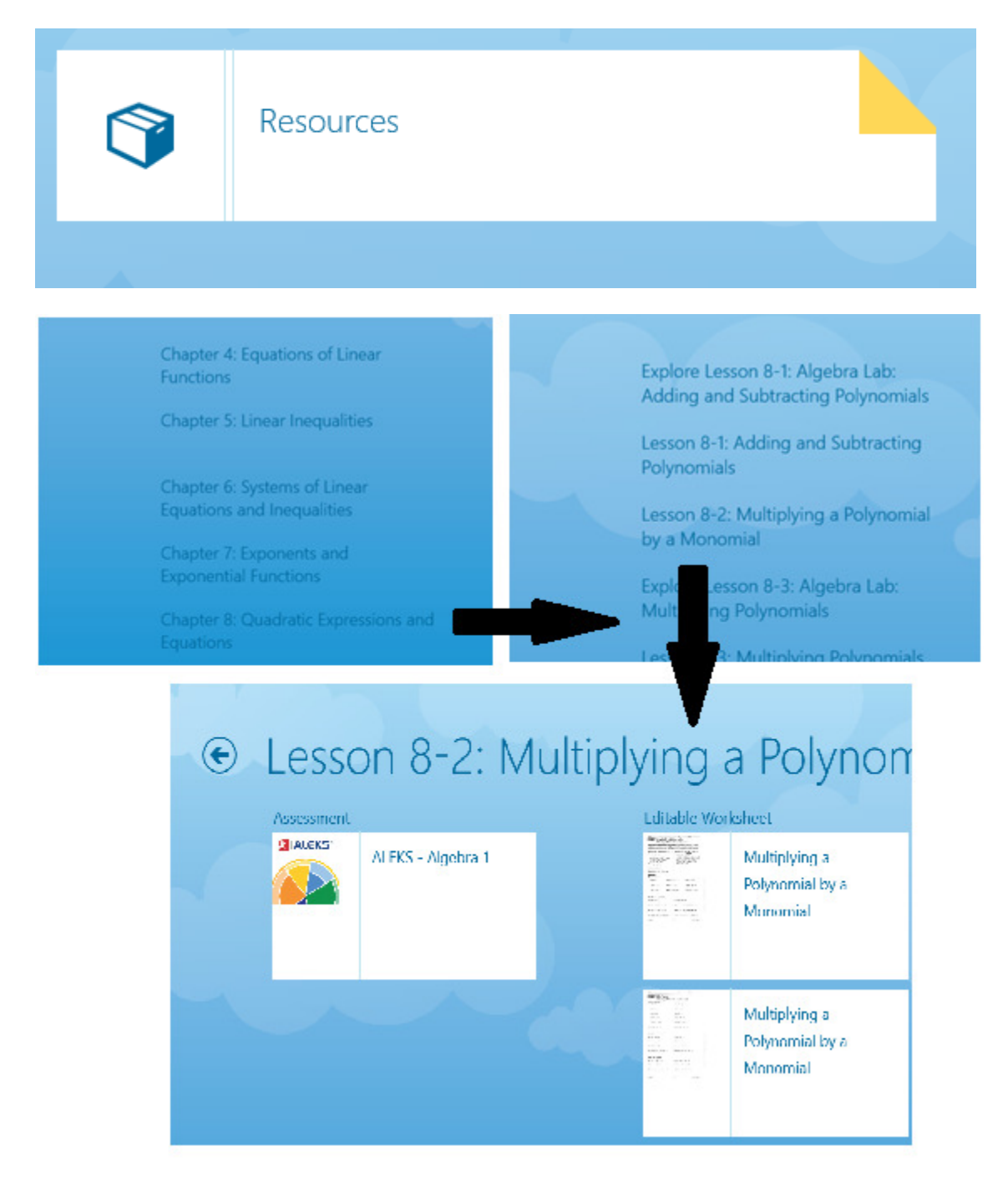